# Laika zonas iestatīšana, Outlook kalendāram, mobilajās ierīcēs un pārlūka versijā

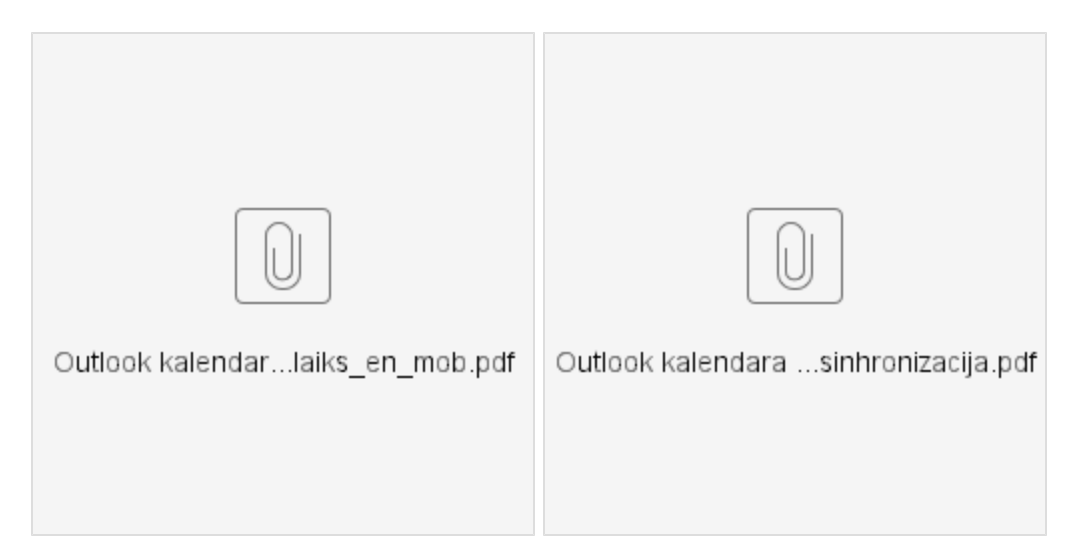

Šī lapa paredzēta, lai atbildētu uz Servisa pieteikumiem par to, ka tiek rādīti nepareizi lekciju, nodarbību laiki, piemēram, ja laiki rādās naktī.

| Mobilās ierīces, planšetdatori | Pārlūka versija                                                                                                    |
|--------------------------------|----------------------------------------------------------------------------------------------------|
|                                | <ol> <li>Augšējā rīkjoslā spiediet uz lestatījumu pogu.</li> <li>Nospiežot uz iestatījumu pogas, Jūs varēsiet redzēt<br/>pašreizējo laika joslu.</li> <li>Lai lekciju un nodarbību laiks atspoguļoti pareizu lekciju<br/>un nodarbību grafiku, spiediet uz (UTC +02:00) Helsinki,<br/>Kijeva, Rīga, Sofija</li> </ol> |
|                                |                                                                                                    |
|                                |                                                                                                    |
|                                |                                                                                                    |
|                                |                                                                                                    |

Tāpat instrukcijas pieejamas šajā rsu.lv mājaslapā (lv un eng): https://www.rsu.lv/it-palidziba-studentiem

# \*\*\*Latviešu valoda → Standarta atbilde pluss pieliekam klāt PDF instrukciju

#### Labdien!

Izskatās, ka nepareizi laiki rādās, jo notikumi sinhronizējās saskaņā ar laika zonu, kāds iestatīts Jūsu Outlook iestatījumos. Pielikumā nosūtu sagatavotu instrukciju par to, kā var iestatīt pareizu laiku savā Outlook kalendārā.

Būtu lūgums padot ziņu, vai problēma ir atrisināta izpildot šos soļus. Outlook kalendara laika sinhronizacija.pdf

Ja rodas papildus jautājumi par Studējošo portālu MyRSU, lūgums iepazīties ar informāciju par MyRSU šeit: https://www.rsu.lv/ka-sakt-lietot-studejoso-portalu-myrsu

vai vispārēja IT palīdzība: https://www.rsu.lv/it-palidziba-studentiem

Paldies. Gaidīšu ziņu no Jums.

# \*\*\*Angļu valodā standarta atbilde pluss pieliekam klāt PDF Instrukciju angļu valodā

### Dear Student!

One of the reasons why this situation has occurred is because you have different Time Zone within the Outlook app. To set up correct Time zone, please kindly follow below described steps.

1. Open Calendar via MyRSU app, you will be redirected to an Outlook calendar.

- 2. When opening Calendar, click on Menu button.
- 3. When Menu is open, click on the Settings button
- 4. From the list click on Time Zone and choose UTC +02:00 zone.

5. After all all calendar events will be synchronized according to time within app.

In case you have go further questions regarding MyRSU portal, visit this link: https://www.rsu.lv/en/studejosais-portals-myrsu

#### or

If you have general questions regarding, feel free to visit IT help for students page, link below:

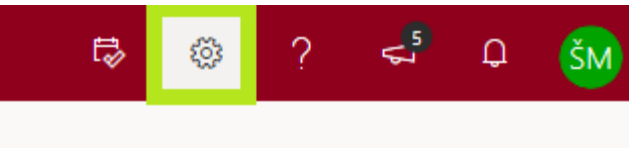

 $\times$ 

# lestatījumi

Meklēt Outlook iestatījumus

## Dizains

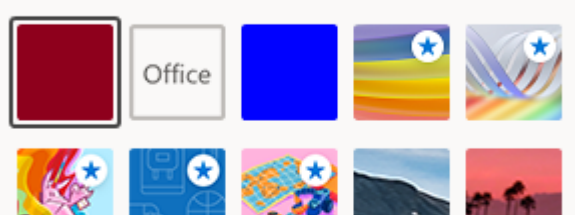

## Skatīt visu

Tumšais režīms 🕕

Skaidras pasākumu krāsas 🛈

## Pašreizējā laika josla

(UTC+02:00) Helsinki, Kijeva, Rīga, So...

Pašreizējā laika josla jūsu darba laikam ir (UTC+02:00) Kišiņeva.

Ja vēlaties pastāvīgi palikt laika joslā (UTC+02:00) Helsinki, Kijeva, Rīga, Sofija, Tallina, Viļņa, varat mainīt savu darba laiku, lai tas atbilstu šai laika joslai.

Atjaunināt darba laiku

 Click the Settings button in the top toolbar.
 After you will see the current time zone.
 Click on (UTC +02: 00) Helsinki, Kiev, Riga, Sofia for the lecture and class schedule to reflect the correct lecture and class schedule https://www.rsu.lv/en/it-help-students

Thank you in advance,

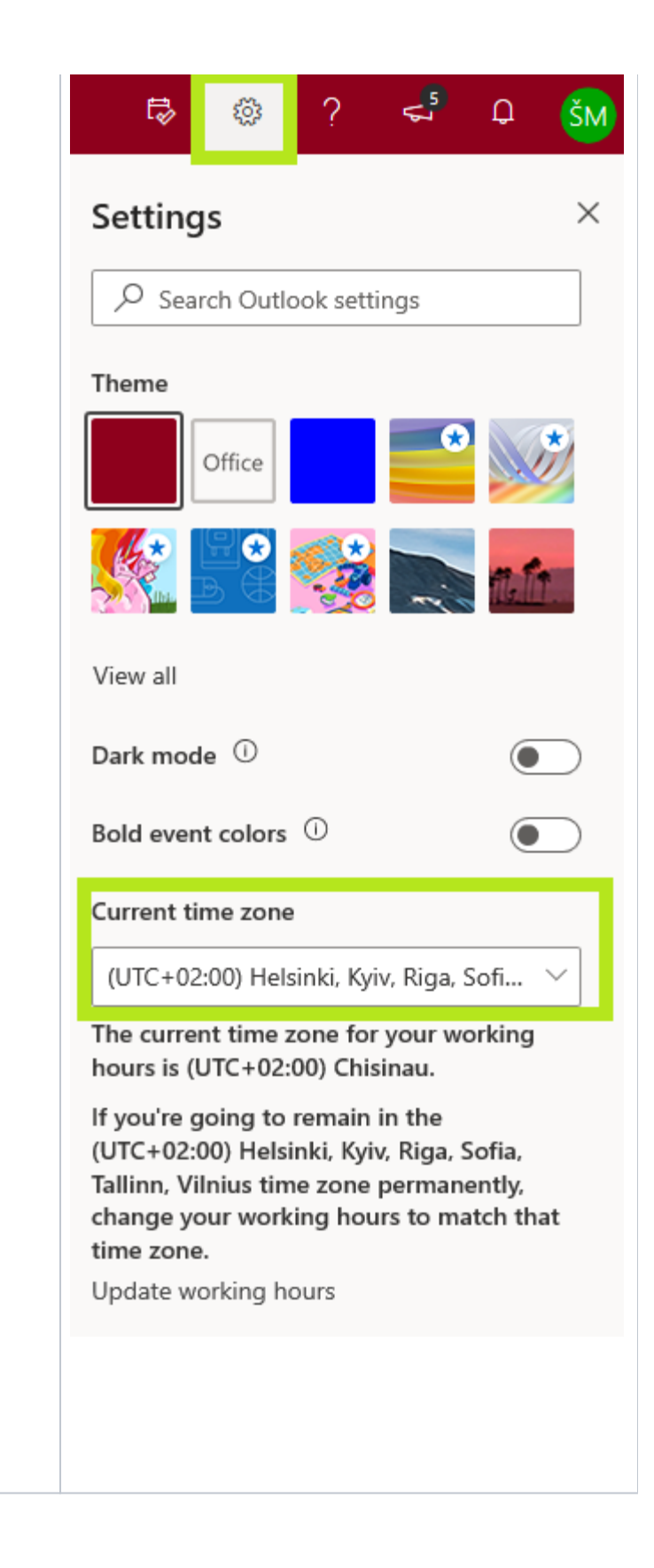